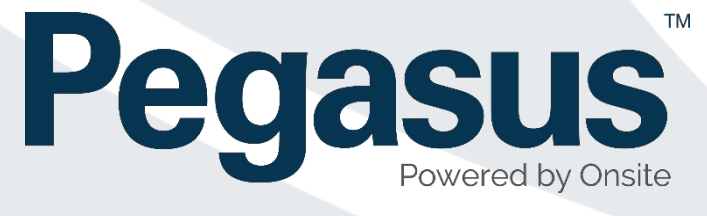

# **Role Consolidation User Guide**

## Pending Data

V14/03/2019 1.3

## Contents

| Role Consolidation Project                        | 3 |
|---------------------------------------------------|---|
| GLOSSARY:                                         | 3 |
| Managing Pending Data                             | 5 |
| Pending Data Location                             | 5 |
| Step 1 – Viewing Pending Data                     | 5 |
| Step 2 – Managing Pending Data                    | 7 |
| Step 3 – Returning Application for a Changed Role | 8 |

## **Role Consolidation Project**

Pegasus has implemented the role consolidation project to streamline how roles are configured and managed in sites and portals. This development provides a foundation for future enhancements

This project streamlines the process for clients who create and manage their own roles. They will save time by managing rules for bulk changes.

An additional benefit of role consolidation is ensuring the role management process is seamless. That means when a worker's profile is awaiting verification, and a role change makes them non-compliant, their application will be efficiently returned. Instant role compliance management will improve communication to the user, advising them exactly what has changed within the role.

#### **GLOSSARY:**

#### Auto Associate Site

Once assigned to a role during the Work Scope feature, a worker is auto-assigned to that location. This saves extra steps required to associate workers to site.

#### Auto Associate Role

Designed to help administrators assign default requirements needed to work at sites. Typically, this feature is used along with the Auto Associate Site feature. This will help sites ensure workers are meeting the minimum requirements on site. Example would be a role called "Site B Generic Worker", where that role might require a Medical, Proof of ID and a Generic Site Induction.

#### **Assignment Settings**

A tool for managing competencies and how they are signed off to be validated.

#### Class

Another term for work scope, but in the context of grouping selected roles.

#### Pending Data

A process for some users to approve changes.

#### Portal

Client-specific systems where contractors manage the roles, competencies and site access requirements of their business and workers for that particular Pegasus client – different to Onsite.

#### Realm

A top-level location in Onsite for managing requirements for sites. The realm is where the competencies and roles that companies and workers must adhere to are determined.

#### **Role Rules - Competency**

Defines competency and file requirements for roles. Used when the same changes are made to a number of roles; for example, adding a medical to all roles at a work scope. Once defined, the requirement is reflected in the portal to reach compliance. If there is no portal, this is still used to manage role competencies easily.

Defines the type of files required for uploads, containing parameters for file size, notes and a URL link. This feature is not triggered if there is no portal configured at the site/realm, or if manually adding a role to a profile.

#### Role Rules - Info

A request for collecting additional information from the worker in the portal. This feature is not triggered if there is no portal configured at the site/realm, or if manually adding a role to a profile.

#### Site

A site in Onsite managed by an employer. Site Administrators have a login and can manage their workers at the site level.

#### **Verified Document**

A document to be verified before it becomes active and is accepted. Generally attached to a competency.

#### Work Scope

A grouping of roles, typically location-based (i.e. a site name if part of a realm), but can be named to easier define a group of roles. (Accountant, Surface, Underground). Work scope simplifies role grouping and searching.

## Managing Pending Data

Due to the changes that Role Consolidation have in Onsite Track Easy, if a Role changes and those changes have been committed, any Role requests currently sitting waiting to be approved, will no longer be valid. Onsite Track Easy reviews the changes to the Role, and any that are currently in a pending state will:

- Sit in Pending Data and cannot be approved.
- Only the option to Return or Reject will be available.
- You will be notified by a Red "Approve Disabled" text
- An admin note message stating the changes made.

## Pending Data Location

Pending data is a page that sits on the home page of Onsite Track Easy at a Site/Realm. Any item required to be manually handled by a site or realm potentially will sit here. Items such as Pending Documents, Cards, Roles, Companies etc.

| Pending Data Type:                                                       | Please select V                 | Limit: First 10 V Source: All V Filter By: Nothing V |
|--------------------------------------------------------------------------|---------------------------------|------------------------------------------------------|
|                                                                          | Please select                   |                                                      |
|                                                                          | Companies                       |                                                      |
| Incomplete Actions                                                       | Company Associations            |                                                      |
|                                                                          | Compliance Certs                |                                                      |
|                                                                          | Compliance SMS Reviews          |                                                      |
| Latest Version 2.160.                                                    | Cardholders                     |                                                      |
| New Features :                                                           | Cards                           |                                                      |
| Multiple Companies                                                       | Cardholder Associations         |                                                      |
| Cardholders may now we                                                   | Bookings                        |                                                      |
| <ul> <li>Default Companies<br/>Cardholders have a realm</li> </ul>       | Assessments                     | at are not yet multiple-company aware.               |
| End Employment                                                           | Verified Docs                   |                                                      |
| When employees leave                                                     | Verified Doc Competency Uploads | loyment instead of having to inactivate them.        |
| <ul> <li>Company Relationship<br/>Notification emails are not</li> </ul> | All                             | are created.                                         |

As some data might be irrelevant, we want to at this stage, simplify our search to just the application for a new role that was applied for by Damien Challen from Pegasus Management.

### Step 1 – Viewing Pending Data

Log into Onsite Track Easy with your user account and you will arrive at the Home Page. Click on "show" next to Pending Data / Incomplete Action.

| onsite test                                                         | mode    |                                                                 |                                                                        |                            |                      | Pega                  | sus Safe            | ety real           | m                     |
|---------------------------------------------------------------------|---------|-----------------------------------------------------------------|------------------------------------------------------------------------|----------------------------|----------------------|-----------------------|---------------------|--------------------|-----------------------|
| home                                                                | person  | company                                                         | compliance                                                             | training                   |                      | report                | setup               | help               | system                |
| session details<br>Session tag: 7089<br>app102<br>U: Damien Challen | Welc    | come To You                                                     | r Admin Realm                                                          |                            |                      |                       | timez               | cone: Australi     | ia/NSW<br>st loginout |
| R: Editor<br>C: U0 A50                                              | Click   | home in the menu b                                              | ar to redisplay this pag                                               | e any time during your ses | ssion.               |                       |                     |                    |                       |
| Tue 12 Mar 2019<br>17:04                                            | Enter C | AC3                                                             |                                                                        | ✓ representing Real        | Im v enter           | site web              | Portal: David Jones | and Country Road C | Group V enter portal  |
|                                                                     | Pendi   | ng Data / Inco                                                  | omplete Action                                                         | s show                     |                      |                       |                     |                    |                       |
|                                                                     | Lates   | t Version 2.1                                                   | 60.9                                                                   |                            |                      |                       |                     |                    |                       |
|                                                                     | N<br>•  | lew Features *<br>Multiple Companie<br>Cardholders may not      | s<br>w work for more than on                                           | ie company.                |                      |                       |                     |                    |                       |
|                                                                     | •       | Default Companies<br>Cardholders have a r<br>End Employment     | ealm <i>default company</i> f                                          | or external systems that a | are not yet multiple | e-company aware.      |                     |                    |                       |
|                                                                     |         | When employees lea<br>Company Relation<br>Notification emails a | ave your company you o<br>ship Notifications<br>re now sent when new o | can now end their employm  | nent instead of hav  | ving to inactivate th | em.                 |                    |                       |
|                                                                     | *       | Also see the New Fe                                             | eatures list on the site w                                             | veb home pages             |                      |                       |                     |                    |                       |

From the Pending Data screen, click on the down arrow next to the "Type" and select "-All--"

| Please select                   |
|---------------------------------|
| Companies                       |
| Company Associations            |
| Compliance Certs                |
| Compliance SMS Reviews          |
| Cardholders                     |
| Cards                           |
| Cardholder Associations         |
| Bookings                        |
| Assessments                     |
| Verified Docs                   |
| Verified Doc Competency Uploads |
| Al                              |

Next, click the drop-down box next to "Filter By" and choose Person. As we are wanting to look up a role applied for by Damien Challen, we choose to put Challen in the person field. Click "apply" when done.

| Welcome To Your Admin Realm                                                         | Australia/NS                | W                    |
|-------------------------------------------------------------------------------------|-----------------------------|----------------------|
| Click home in the menu bar to redisplay this page any time during your session.     |                             |                      |
| Enter Other Webs Site: AC3  v representing Realm v enter site web Portal: David Jor | es and Country Road         | Group ~ enter portal |
| Pending Data Type: All V Limit: All V Source: All V Filter By                       | Person Vothing              | challen              |
| Incomplete Actions Type: Please select ~                                            | Company<br>Site<br>Realm    |                      |
| Latest Version 2.160.9                                                              | Person<br>Role<br>RoleClass |                      |

Of course, you can just choose to search for all items (the default option).

This will show the results we are looking for under Cards (which is also Roles, they are bundled together under that pending data title).

## Step 2 – Managing Pending Data

We want to open the Pending Data for Damien Challen. In this example the Role was changed by somebody at site.

| Velcome                  | to NC                       | CIG           |                        |              |                   |             |           | timezo | one: Austra     | lia/Sydney      |              |                |
|--------------------------|-----------------------------|---------------|------------------------|--------------|-------------------|-------------|-----------|--------|-----------------|-----------------|--------------|----------------|
| general                  |                             | char          | charts Latest loginout |              |                   |             |           |        |                 |                 |              |                |
| Enter Porta              | Portal: NCIG V enter portal |               |                        |              |                   |             |           |        |                 |                 |              |                |
| Pending I<br>Cards: Cour | Data<br>nt: 1               | Type:<br>Sort | All                    | → L          | imit: All ~       | Source:     | Portal    | ~      | Filter By: Pers | son ~ da        | mien         | apply          |
| Nan                      | ne                          | ID            | Company                |              | Card Design       | Card / Data | To Verify | Source | For Realm/Site  | Dependent Sites | Submitted On | Submitted By   |
| Challen,                 | Damien                      | 682798        | PEGASUS MANAGEMENT     | PTY. LIMITED | Onsite Track Easy | Data        | 2         | PORTAL | Site: NCIG      | NCIG            | 12 Mar 2019  | Damien Challen |
|                          |                             |               |                        |              |                   |             |           |        |                 |                 |              |                |
| Incomple                 | ete Ac                      | tions         | Type: Please select    | v            |                   |             |           |        |                 |                 |              |                |

Pending data operators do not necessarily know this, they just recognise that there is an item in Pending Data that needs to be investigated. If other Roles were changed, we would see those Pending Data items reflected here.

In this example, lets click on the card application for Damien Challen.

| Welcome to NC                  | IG     |                                 |                   |             |           | timezo | one: Austral    | ia/Sydney       |              |                |
|--------------------------------|--------|---------------------------------|-------------------|-------------|-----------|--------|-----------------|-----------------|--------------|----------------|
| general                        | chart  | S                               |                   |             |           |        | L               | atest loginout  |              |                |
| Enter Portal<br>Portal: NCIG ~ | ent    | er portai                       |                   |             |           |        |                 |                 |              |                |
| Pending Data                   | Туре:  | All V L                         | imit: All ~       | Source:     | Portal    | ~      | Filter By: Pers | on v ch         | allen        | apply          |
| Cards: Count: 1                | Sort I | by: Company V hide              |                   |             |           |        |                 |                 |              |                |
| Name                           | ID     | Company                         | Card Design       | Card / Data | To Verify | Source | For Realm/Site  | Dependent Sites | Submitted On | Submitted By   |
| Challen, Damien                | 682798 | PEGASUS MANAGEMENT PTY. LIMITED | Onsite Track Easy | Data        | 2         | PORTAL | Site: NCIG      | NCIG            | 12 Mar 2019  | Damien Challen |

This will open a new page and show the Pending Data information relating to this cardholder – Damien Challen. Its from that page we will be handling what to do with this application.

## Step 3 – Returning Application for a Changed Role

We can see straight away under the cancel button that "Approve disabled" is highlighted. If we click the "+" next to the GENERAL option on the right, it expands, and we can see the Role for NCIG Employee Only shows that there are notes under the "Admin Notes Since Last Submit".

| Process Registration, Roles for Damien Challen                                                                                                    |                                                                                                    |                       |
|----------------------------------------------------------------------------------------------------|----------------------------------------------------------------------------------------------------|-----------------------|
| <ul> <li>Please review and approve this person's registration, roles.</li> <li>Each file should be opened and checked to ensure it matches the requirements.</li> </ul>                                                                                                    |                                                                                                    |                       |
| 1. Summary                                                                                                    | 2. Data                                                                                                    |                       |
| Person: Damien Challen<br>Cardholder Id: 918338<br>Date of Birth: 27 Jun 1975                                                                                                    | GENERAL         Image: Reviewed         • Roles: NCIG Employee Only           Revistration Roles         • Roles: NCIG Employee Only | hide general $\Theta$ |
| Company: Pegasus Management Pty. Limited<br>Uploads: 2 files<br>Request Type: Registration, Roles                                                                                                    | Role         Admin Notes Since Last Submit           NCIG Employee Only         (notes)                                              |                       |
| I approve Damien Challen's registration, roles<br>and have verified the uploaded files     cancel     return     reject     approve                                                                                                    | Communicate To: Damien Challen<br>Communicate By: Email<br>Email: dchallen@pegasus.net.au                                            |                       |
| Cancel pending processing. Your home page will list the unprocessed data.                                                                                                    | TRAINING Reviewed • 0 Training Courses                                                                                               | show training 🕀       |
| Return this registration, roles to creator for data completion before processing.                                                                                                    | FILES Reviewed • 2 Pending                                                                                                    | show files 🕀          |
| <ul> <li>Reject this registration roles to prevent this person from having their data updated.</li> <li>Approve disabled.<br/>This person has not completed all the mandatory requirements.<br/>Your only options are to return or reject the registration, roles.</li> </ul> | 3. History                                                                                                    |                       |
|                                                                                                    | Date/Time         Status Set To         Status Set By         Comm         Comment                                                   |                       |
|                                                                                                    | 12 Mar 19 at 17:02 STARTED Damien Challen                                                                                            |                       |
|                                                                                                    | 12 Mar 19 at 17:04 Solomittee Darnien Chainen Submitted in portal                                                                    |                       |
|                                                                                                    | 12 Mar 19 at 17:12 SUBMITTED Damien Challen Submitted in portal                                                                      |                       |

As a Pending Data editor, we can choose to see the changes made to the Role. This will be needed in order to reply to the person that had this Role in Pending Data, so that we can communicate the reason this Role is no longer valid.

Click on the green (notes) to see the changes made to this Role.

This Role has had a new mandatory competency added to it. The competency *High Risk Work.Licence.EWP* – *Elevated Work Platform,* is now an extra component of this Role.

| Site: NCIG                                                                                                    |                               |
|----------------------------------------------------------------------------------------------------|-------------------------------|
| Note# 4594102.1 Version Date: 12 Mar 19 17:22                                                                                              | Role/Task Requirements Change |
| Created By: Damien Challen<br>Authorised By: damien challen<br>Scope: NCIG                                                                 |                               |
| Action: Role/Task Requirements Change<br>Lookup Id: 12588 (Role)<br>System Information: Requirements changed of Role 'NCIG Employee Only': |                               |
| <ul> <li>Added new mandatory competency requirements:</li> <li>Nigh Risk Work.Licence.EWP - Elevated Work Platform</li> </ul>              |                               |
| Action Date: 12 Mar 19 17:22                                                                                                    |                               |
| Comment: changed to add extra high risk qualification                                                                                      |                               |

The only option we have is to return this to the Portal for the extra file to be uploaded for this person. Use the information gathered from the Admin notes, to give the reason in the explanation section as to why this role is not being approved. This will send an email to the person that submitted this Role explaining why.

NOTE: Rejecting the role will completely cancel this application.

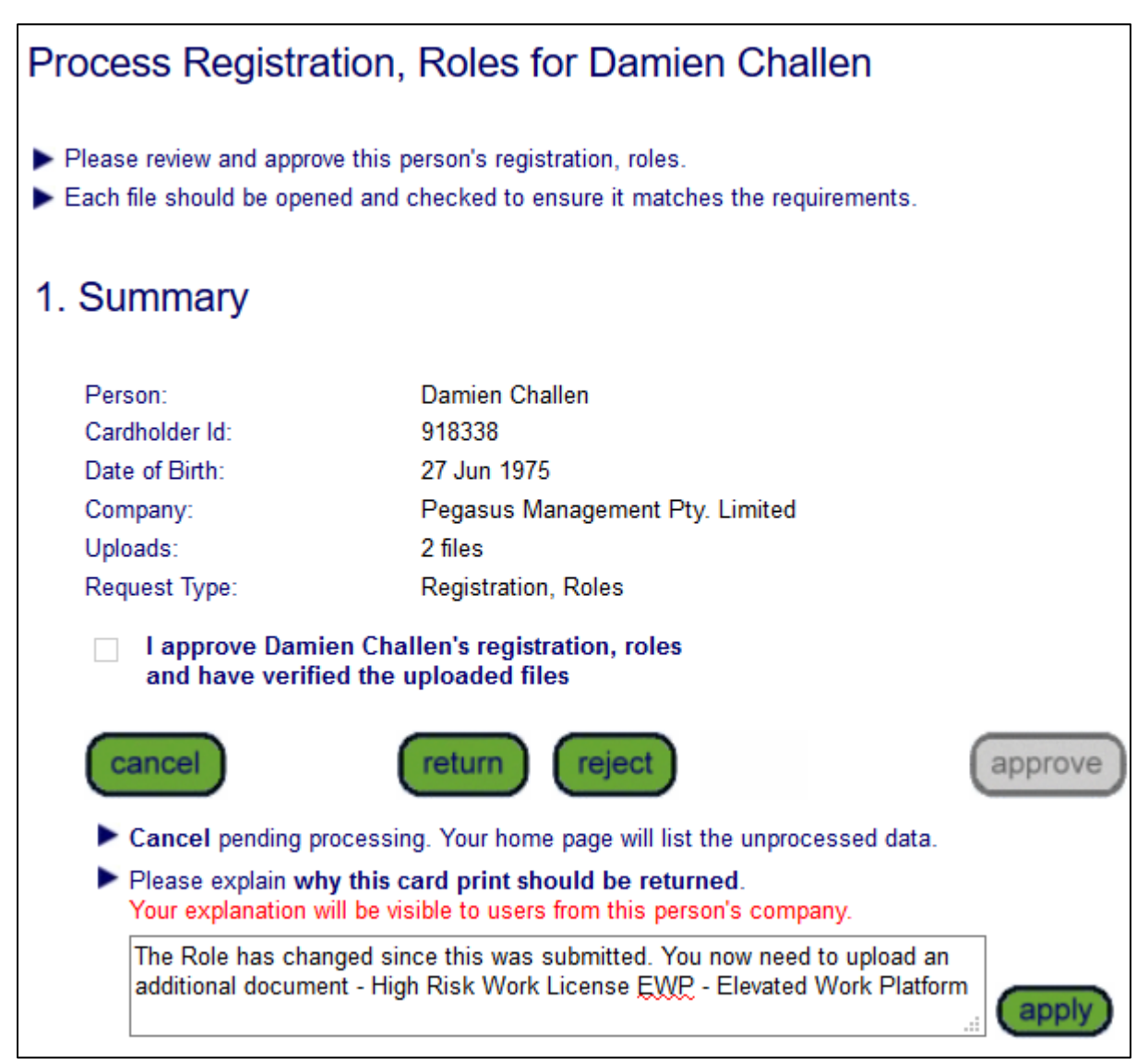

This will then remove this application from Pending Data.